## Uputstvo za rad sa webmail servisom na studentskom email serveru Univerziteta u Beogradu

Web mail servisu možete pristupiti klikom na webmail ikonu na sajtu ovog servera ili direktnim pristupom na linku:

https://smail.rcub.bg.ac.rs/webmail/

Nakon pristupa dobijate sledeći logo u koji unesete ( od fakulteta dobijene ) podatke: email adresu ("Username") i lozinku ("Password"):

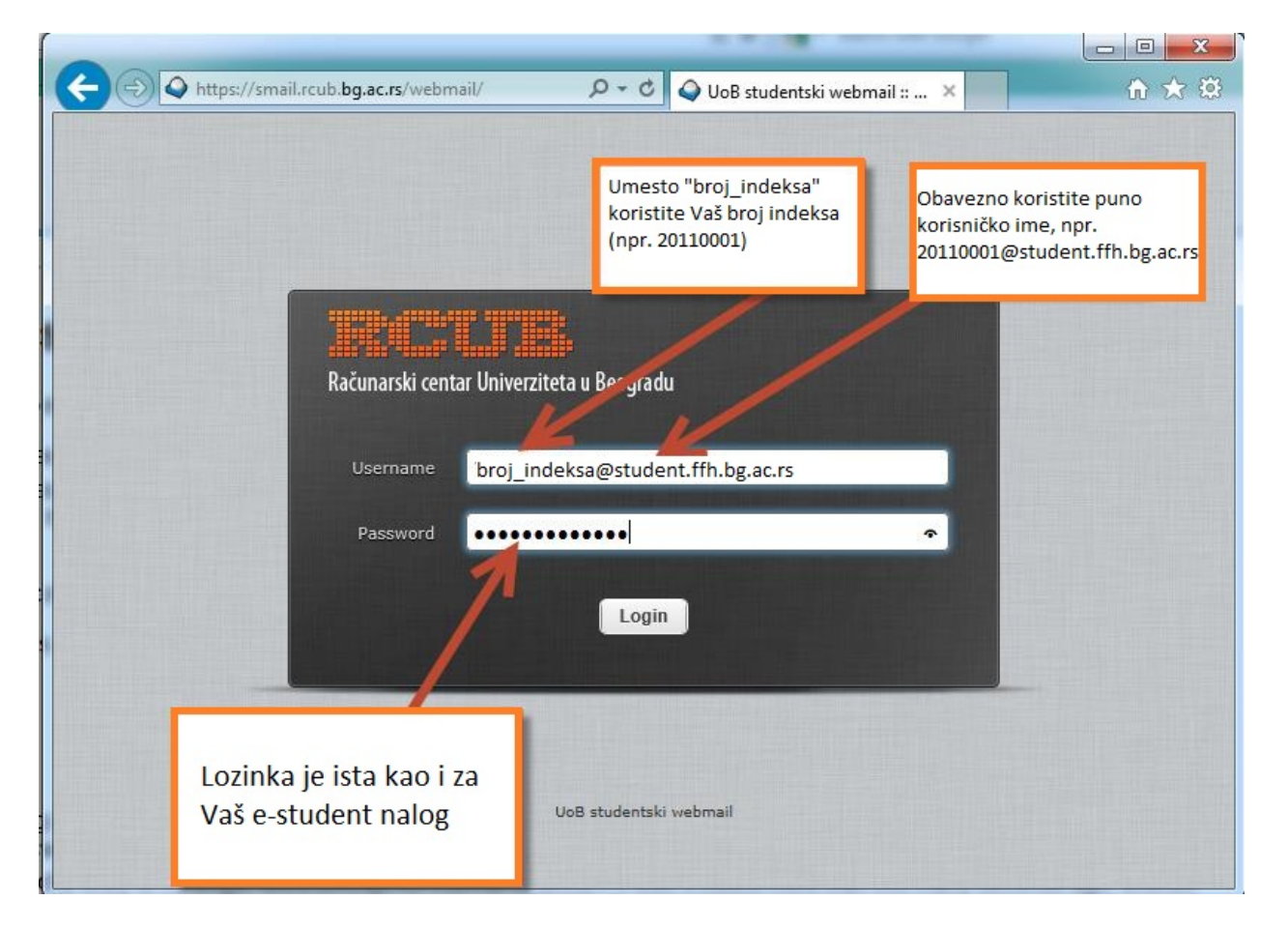

Nakon "Login" ulazite u svoj inbox folder, isto postižete ako u bilo kom ekranu webmaila kliknete na "Mail" ikonu:

| About                                                            | /webmail/?_task=mail&_mbox=INBOX ,                                                                                                    | 오 두 읍 순 🛛 🕹 UoB studentski webmail :: I 👂                                                                                                    | c           | ー ロ ×<br>命 ☆ 袋<br>ivica@rcub.bg.ac.rs <b>ひ Logout</b>           |
|------------------------------------------------------------------|----------------------------------------------------------------------------------------------------|----------------------------------------------------------------------------------------------------|-------------|-----------------------------------------------------------------|
| Računarski centar Univerziteta u Beogra<br>Refresh Compose Reply | du<br>22 - Article - Article | ●●● All<br>More                                                                                                    | Mail 👤 Add  | fress Book 🌣 Settings 🔺                                         |
| Inbox                                                            | ¢ - Subject                                                                                                    | \star From                                                                                                    | Date        | Siz 🌾 🔗                                                         |
| Sent Trash Zauseće dodeljenog disk prostora.                     | Dvostruki klik na<br>poruku, ulazak u<br>poruku.                                                                                                    | Brisanje poruka:<br>Klik na poruku<br>(označavanje) ili na više<br>poruka(uz stisnuti<br>"Shift"), nakon<br>označavanja klik na<br>Delete. Poruke odlaze u<br>Trash folder (kreira se<br>automatski). | Today 11:16 | Podešavanja<br>mail naloga<br>(prikazano na<br>sledećoj slici). |
| <b>\$</b> ~ () 2%                                                | Select 🗢 Threads                                                                                                    | Messages 1 to 1 of 1                                                                                                    |             |                                                                 |

Podešavanje postavki webmaila klikom na "Settings":

| → ◆ https://smail.r  | cub. <b>bg.ac.rs</b> /webmail/?_task=settings                     | UoB studentski webmail :: P × 👘 🖈                                                                                                    |
|----------------------|-------------------------------------------------------------------|----------------------------------------------------------------------------------------------------|
| out                  | a u Beogradu                                                      | Mil 👤 Address Book 🔅 Settings                                                                                                    |
| Settings             | Section                                                           | Podešavanje izgleda i načina rada<br>svog webmail okruženja.                                                                                     |
| Folders              | User Interface                                                    | Rad sa folderima: dodavanje,<br>brisanje, pražnjenje, uređivanje,                                                                                |
| Responses<br>Filters | Composing Consession Address Book Special Folders Server Settline | Uređenje svog identiteta.<br>Dodati ime i prezime,                                                                                               |
| `                    | NERS CONTON COLUMNS                                               | Objašnjen na sledećoj slici,<br>pruža mnogo mogućnosti<br>automatskog preusperavanja,<br>odgovaranja, stavljanja u<br>folder, primljenih poruka. |
|                      |                                                                   |                                                                                                    |

| About<br>Računarski centar Unive | mail.rcub.bg.a                        | <b>c.rs</b> /webmail/?_task=settings&_action=plugin.sie<br>gradu                                                                              | veru | ules $\mathcal{P} \neq \square \mathcal{O}$ UoB studentski webmail :: F X<br>ivica@rcub.bg.ac.rs U Logo<br>Mail 1 Address Book Settings                                                                                                    |
|----------------------------------|---------------------------------------|----------------------------------------------------------------------------------------------------|------|----------------------------------------------------------------------------------------------------|
| Settings                         |                                       | Filters                                                                                                    |      | New filter                                                                                                    |
| Preferences                      |                                       | No filters found.                                                                                                    |      | Filter name Disable rule                                                                                                    |
| Folders                          |                                       |                                                                                                    |      | Filter Rules                                                                                                    |
| Responses Filters                | Podešav<br>sledeć<br>filtera<br>poruk | Podešavanje kriterija filtriranja, na<br>sledećoj slici prikazan je primer<br>filtera za preusmeravanje svih<br>poruka na drugu email adresu. |      | Please define one or more rules against which each message will be tested. Filters are run in the order in which they appear on the left of this screen until a 'Stop' action is met.  O matching all of the following rules  matching any of the following rules  matching all messages  Subject  contains |
|                                  |                                       | Klikom na "+"<br>dodaje se novi<br>filter.                                                                                                    |      | Filter Actions<br>Please select from the options below. These actions will be performed for any message matching the above rul<br>(s).<br>Move message to Inbox<br>Save<br>Nakon pravljenja filtera<br>obavezno "Save"                                                                                      |

Postavljanje raznih filtera (više njih) klikom na "Filters":

Najčešći slučaj korišćenja filtera je preusmeravanje maila na drugi email nalog, primer je prikazan sa sledećoj slici:

| About                                                             | . <b>ac.rs/webmail/?_task=settings&amp;_action=plugin.sieve</b>                                                                                                    | erules P • C UoB studentski webmail :: F ×                                                                                                    | ivica@rcub.bg.ac.rs ♂ Logout                                                                                                    |
|-------------------------------------------------------------------|----------------------------------------------------------------------------------------------------|----------------------------------------------------------------------------------------------------|----------------------------------------------------------------------------------------------------|
| Računarski centar Univerziteta u Bec                              | ogradu                                                                                                    |                                                                                                    | ail Address Book 🏠 Settings ▲                                                                                                    |
| Settings Preferences Folders Identities Responses Filters Filters | Filters Forward svih mejlova  Forward svih mejlova  Filtera se ovde pojavi nakon "Save"  Izbor iz padajućeg menija.  Filtera se ovde filtera se ovde filtera s | Edit filter         Filter name       Forward svih mejlova         Filter Rules         Please define one or more rules against which each message will be tere they appear on the left of this screen until a 'Stop' action is met.         Image: Image: | Sve poruke,<br>nema dodatnog<br>filtera.<br>ested. Filter run in the order in which<br>ing rules (*) all messages<br>for any message matching the above rule<br>Email adresa na koju se<br>preusmerava mail. |